May 15<sup>th</sup> 2018

### HR Business Cloud

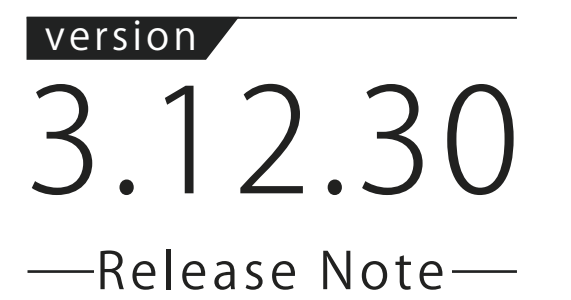

## **Overview**

HR Business Cloud(HRBC) Version 3.12.30 has the following changes.

### **1** Saving Import/Export Settings

From this version onwards, it will be possible to save import and export settings before executing the operation.

### **2** Addition of 'Last Week', 'This Week' and 'Next Week' in the search criteria

It will be possible to search for 'Last Week' This Week' and Next Week' in the 「Date」 and 「Date Time」 items in all search windows.

### **3** Specifying time when searching <code>「Date Time」items</code>

It will be possible to specify time <code>「Date Time」</code> items when searching such that if <code>「Direct Input」</code> is selected, the date and time can further be selected before search is done.

## Issues

- Fixed the issue of irregular settings in [Date] item when a specific period is set in Direct Input Date Time item of Resume Search or Job Search when performing refined search.
- Fixed the issue of error message failing to display when import file exceeds 5MB
- Fixed the issue of importation of number item data with 3 decimal places
- Fixed the issue of the results of the saved searches appearing differently depending on the point of entry
- Fixed the issue of all the contract information getting exported even if target companies are selected
  Fixed the issue of copied image files being saved in code format in the DB when image is set as copy item
- Fixed the issue of reference being displayed on the reference item even after the referenced item is deleted
- Fixed the issue of Contract information remaining even after Client information is deleted

% The contents of this document are current as per the time of publication. However, minor changes may be made.

# Details

## **1** Saving Import/Export Settings

#### Summary

After mapping is done on the import/export screen 2/4, a function to save the settings before import or export has been added.

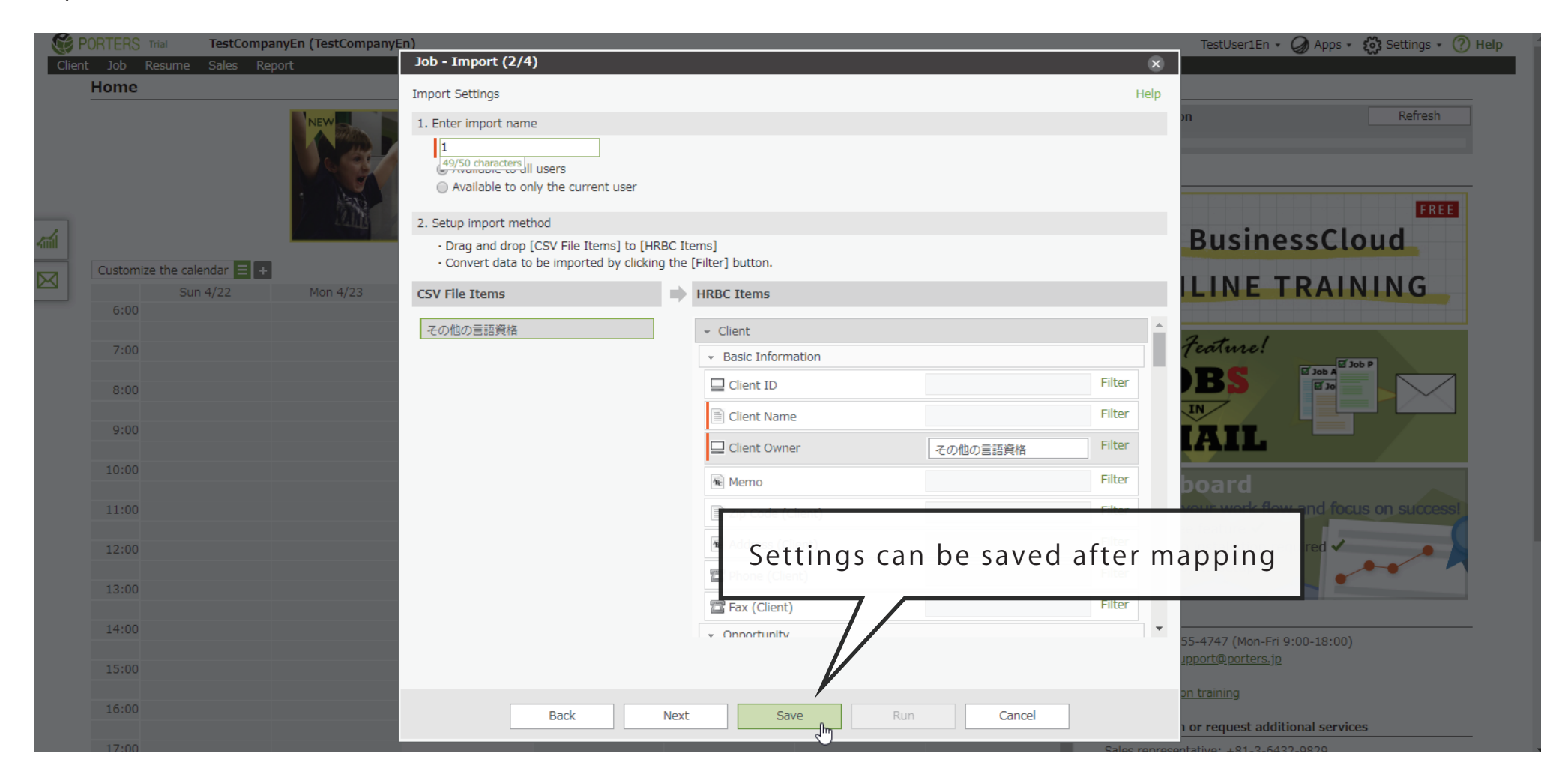

## 2 Addition of 'Last Week', 'This Week' and 'Next Week' in the search criteria

#### Summary

'Last Week', 'This Week' and 'Next Week' have been added on the 「Date」 and 「Date Time」 items in all search screens.

| PORTERS Trial TestCompanyEn (TestComp |           | panyEn)                |                                 |          |        | TestUser1En 🔹 🥥 Apps 🔹 👸 Settings 🔹 🥐                |
|---------------------------------------|-----------|------------------------|---------------------------------|----------|--------|------------------------------------------------------|
| ent Job Resume Sales Report           | Jot       | b List Search Criteria |                                 |          | ×      |                                                      |
| ob List                               | +Add N Sa | aved Search -          | Current Month & Next 2 Months   |          |        | <u>Customize View</u> 🔒 Print V                      |
|                                       |           | Sort Order             | Past 6 months including current | <u>^</u> | Search | loudconvright @ DOBTERS Corporation All Pights Resor |

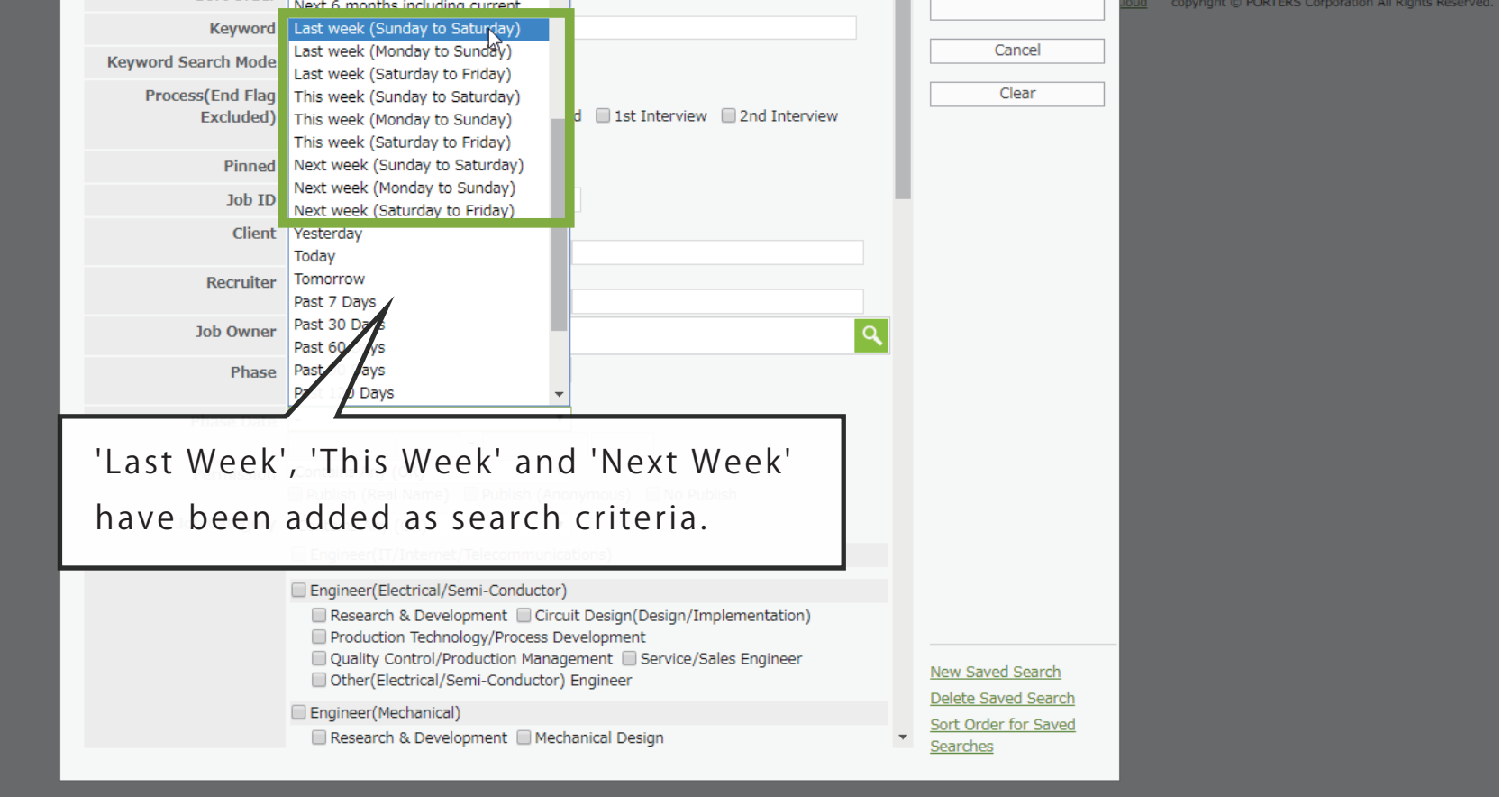

## **3** Specifying time when searching <code>「Date Time」</code> items

#### Summary

From this version onwards, it will be possible to specify time in the <code>「Date Time」</code> items in all search screens such that if <code>「Direct Input」</code> is selected, the date and time can further be selected.

| Keyword Search Mode           | All      Attachment      Data                                                                                                    | Cancel           |  |
|-------------------------------|----------------------------------------------------------------------------------------------------|------------------|--|
| Process(End Flag<br>Excluded) | Contains Any (OR)  Matching Job Sent Recommend 1st Interview 2nd Interview Contains Any (OR)                                                             | Clear            |  |
| Pinned                        |                                                                                                    |                  |  |
| Job ID                        |                                                                                                    |                  |  |
| Client                        | O ID  Text Contains All (AND)                                                                                                    |                  |  |
| Recruiter                     | O ID  Text Contains All (AND)                                                                                                    |                  |  |
| Job Owner                     | ٩,                                                                                                    |                  |  |
| Phase                         | Contains Any (OR)                                                                                                    |                  |  |
| Phase Date                    | Fixed value input         •           2018/04/10         06:00         -         2018/04/17         19:00                                                |                  |  |
| Permission                    | Contains Any (OR)<br>Publish (Real N ie) Publish (Anonymous) No Publish                                                                                  |                  |  |
| Job Category                  | Contains Any ()                                                                                                    |                  |  |
| Possible to s                 | Engineer earch by specifying hour and minutes on) Quality Control/Production Management Service/Sales Engineer Other(Electrical/Semi-Conductor) Engineer | New Saved Search |  |

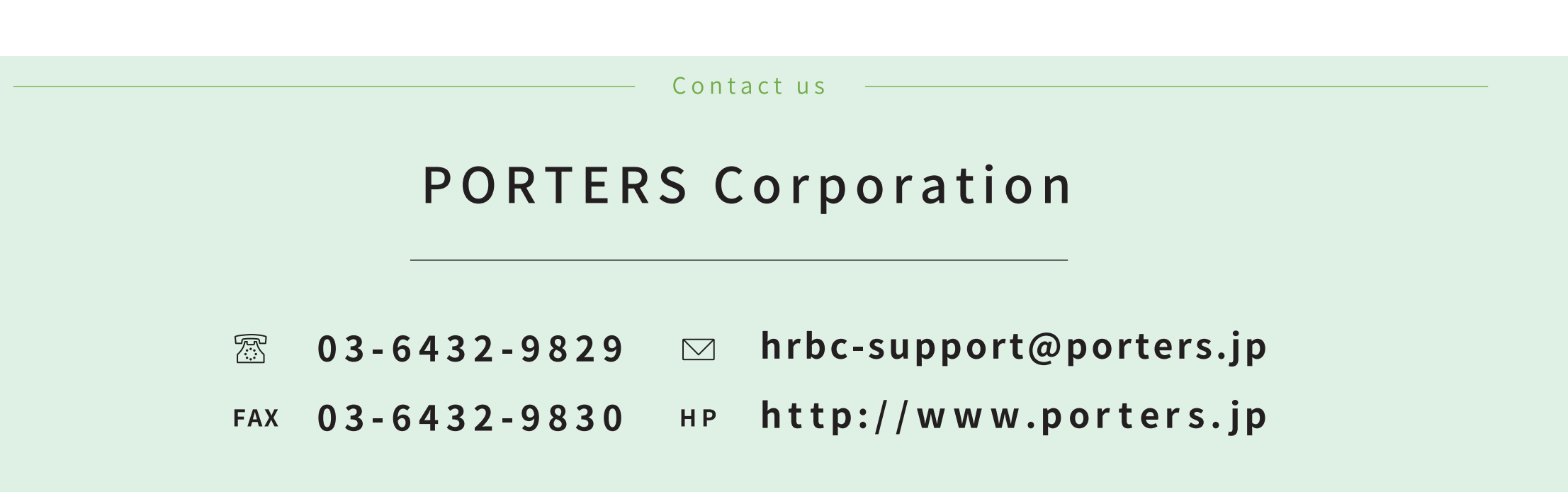

Official Facebook Page: http://www.facebook.com/Porters.PoCafe